Atualizado em: 03/08/2021

# **BIOCO DE SEPARAÇÃO**

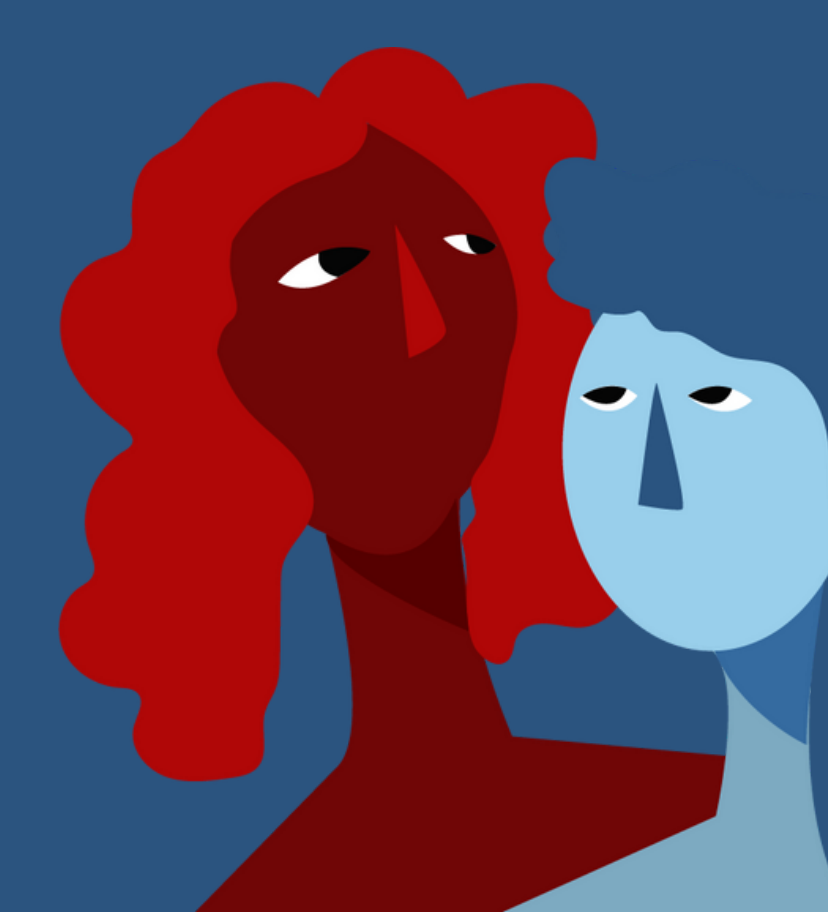

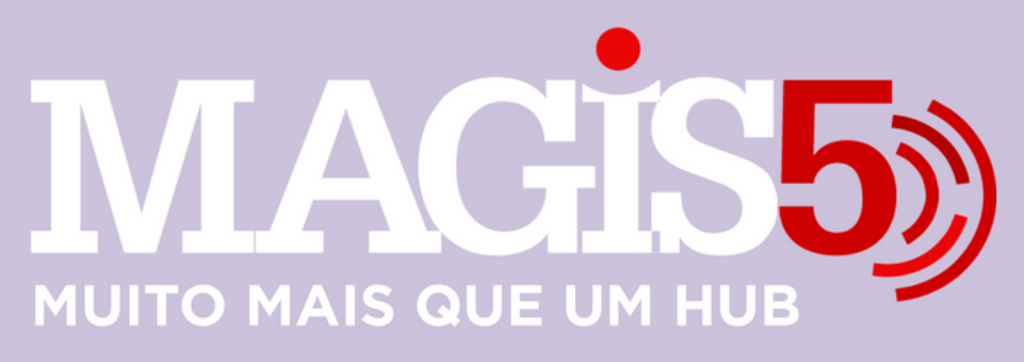

#### Gerencie vários CNPJs

Automatize sua expedição para escalar vendas

**Integre** sua loja aos principais **marketplaces** do Brasil

Crie **kit de anúncios** para aumentar seu **ticket médio** 

Automatize a impressão de notas fiscais e etiquetas Bem-vindo(a) ao Magis5, a partir de agora você conta com um plataforma que irá automatizar seu negócio!

> Nesse manual iremos aprender como fazer um Bloco de Separação

Lembre-se que nossa equipe de suporte está disponível para auxiliar em qualquer eventual dificuldade que possa vir a ter! Para contatar nossa equipe basta acessar sua conta Magis5 e clicar no icone que se encontra no canto inferior direito da sua tela, assim você será conectado com um de nossos analistas.

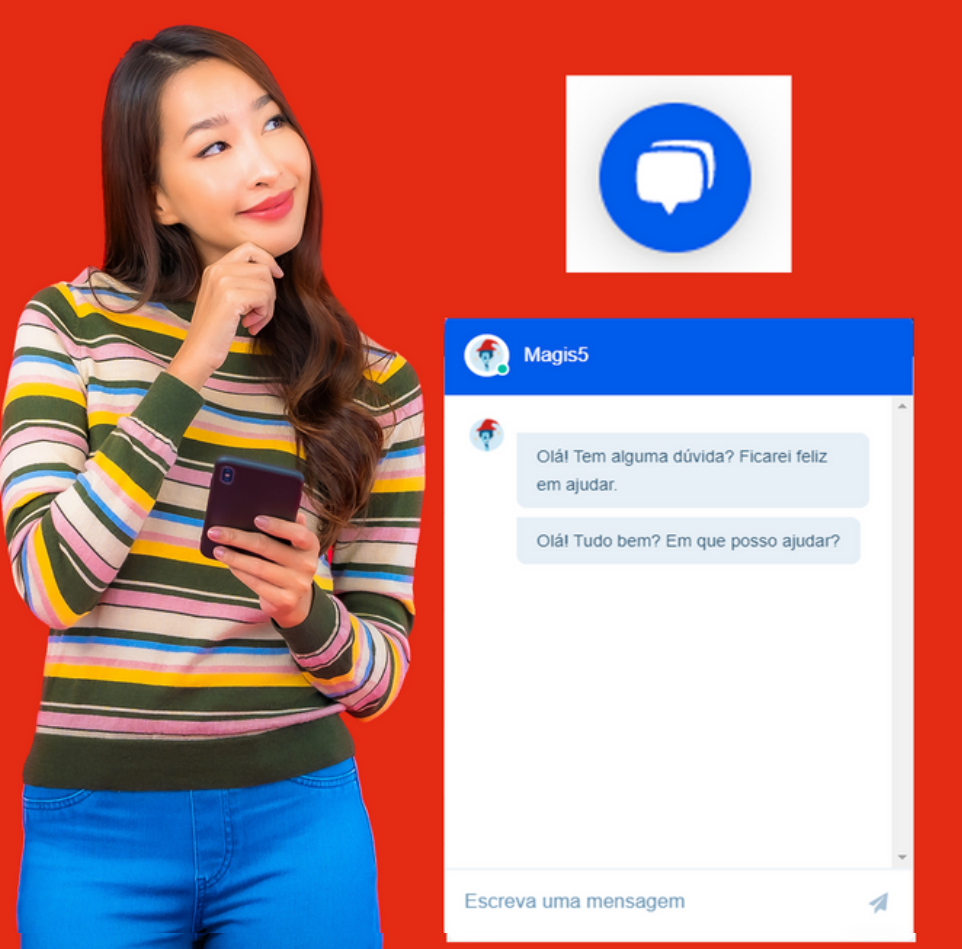

### Bloco de Separação

## Como criar um grupo de pedidos para separação

Quando fazemos a expedição, dependendo da necessidade precisamos dar prioridade para um grupo de pedidos. Seja por conta do tipo do produto, horário dos pedidos, ou até localização dos clientes, precisamos priorizar os pedidos dentro dessas variáveis. Por isso criamos a funcionalidade de Bloco de Separação, onde conseguirá fazer esses grupos. No **MAGIS5** siga em **Expedição/Consultar pedidos vendidos**:

| Expe      | dição ~                    | Perguntas ~      | C |  |
|-----------|----------------------------|------------------|---|--|
|           |                            |                  |   |  |
| ß         | Consultar p                | oedidos vendidos |   |  |
|           | Imprimir produtos vendidos |                  |   |  |
| ž         | Separar pe                 | edidos vendidos  |   |  |
|           | Liberar not                | as fiscais       |   |  |
| $\otimes$ | Liberar etic               | luetas           |   |  |
|           |                            |                  |   |  |

O primeiro passo será filtrar os pedidos que deseja utilizando as opções:

| Filtro 🎰 -        | Pedidos - Consultar pedid | 06               |                 |                 |                       |
|-------------------|---------------------------|------------------|-----------------|-----------------|-----------------------|
| Canal de venda:   | Número do pedido:         | Nome cliente:    | Data de início: | Hora de início: | Bloco para separação: |
| Selecione         | Número do pedido:         | Nome do cliente: | Data de início: | 00.00.00        | Selecione             |
| Status            | Código de rastreio:       | Estado:          | Data de fim:    | Hora de fim:    | Tipo separação:       |
| Aguardando sepa 🔹 | Código rastreio:          | Selecione •      | Data de Fim:    | 00:00:00        | Selecione •           |
| SKU:              |                           |                  |                 |                 |                       |
| SKU:              |                           |                  |                 |                 |                       |
| buscar            |                           |                  |                 |                 | Ações 🗸               |
|                   |                           |                  |                 |                 |                       |

- **Canal de venda:** Faça o filtro por marketplace e conta que quer dar prioridade;
- **Estado:** Filtre os pedidos por Estado do destino da entrega;
- **Data de início/Data de fim:** Filtre os pedidos dentro de um período de dias;
- Hora de Início/Hora de fim: Faça o filtro dos pedidos dentro de um período de hora, minutos e segundos;
- **SKU:** Filtre os pedidos de um mesmo produto;
- **Tipo separação:** Escolha os tipos de pedidos que deseja filtrar
- Onda Mono: pedidos que foram vendido apenas 1 produto unitário;
- Normal: pedidos que foram vendidos mais de 1 produto diferente, ou então 1 produto em maior quantidade;
- Número do pedido/Nome cliente/Código de rastreio: Estes outros filtros podem ser usados quando quiser encontrar um pedido específico;

## Após realizar os filtros clique em "**Buscar**" e então selecione os pedidos que deseja separar

| Ações |
|-------|
| Ações |
|       |
| 0     |
| 0     |
| 0     |
| 0     |
| 0     |
| 0     |
|       |

Selecionados os pedidos escolhidos poderá clicar no botão de Ações/Separar pedidos selecionados para criar o bloco de separação Criado o grupo de pedidos, poderá ir para a tela de liberação de pedidos (Expedição/Separar pedidos vendidos) e no campo de Bloco de Separação selecionar o criado, que estará nomeado com a data e hora de quando foi montado

| Bloco de separação:       |  |   |   |
|---------------------------|--|---|---|
| Selecione                 |  |   | * |
| Selecione                 |  |   |   |
| Bloco_09-08-2019_12:07:53 |  | - |   |

Э

Então apenas os pedidos que estão neste bloco irão aparecer para separar Assim que liberados todos os pedidos do bloco de separação, a <u>tela voltará a apresentar os pedidos no</u>

fluxo normal para liberação Se ainda não sabe como realizar o processo de Liberação de Pedidos veja o artigo Separar pedidos vendidos